## Moodle 2.7 Grading Offline in Excel

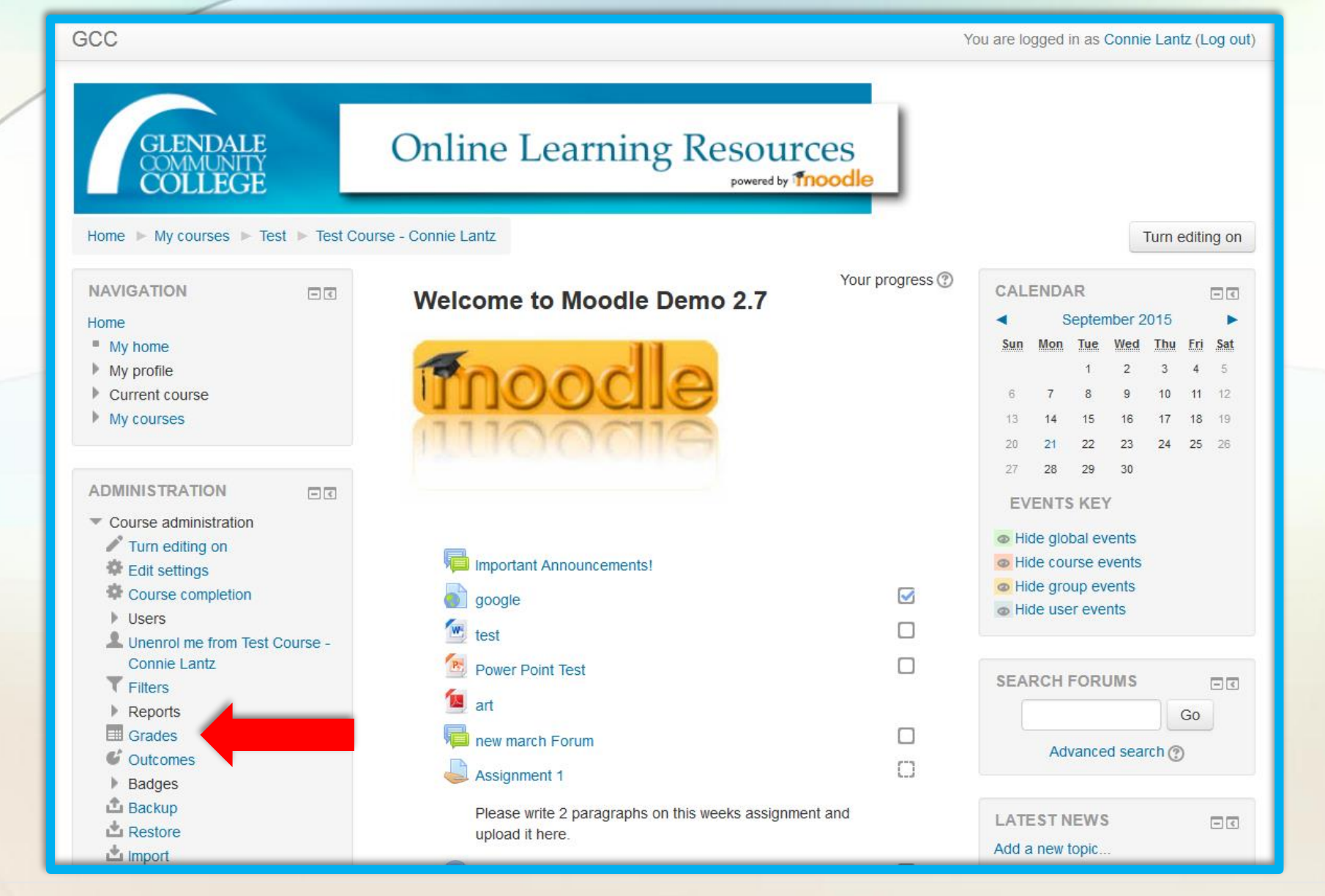

Grading offline is simply a process of exporting your gradebook to an Excel file, entering your grades manually and then importing the Excel file back into Moodle as a CSV (coma, delimited) file. First, go to your gradebook.

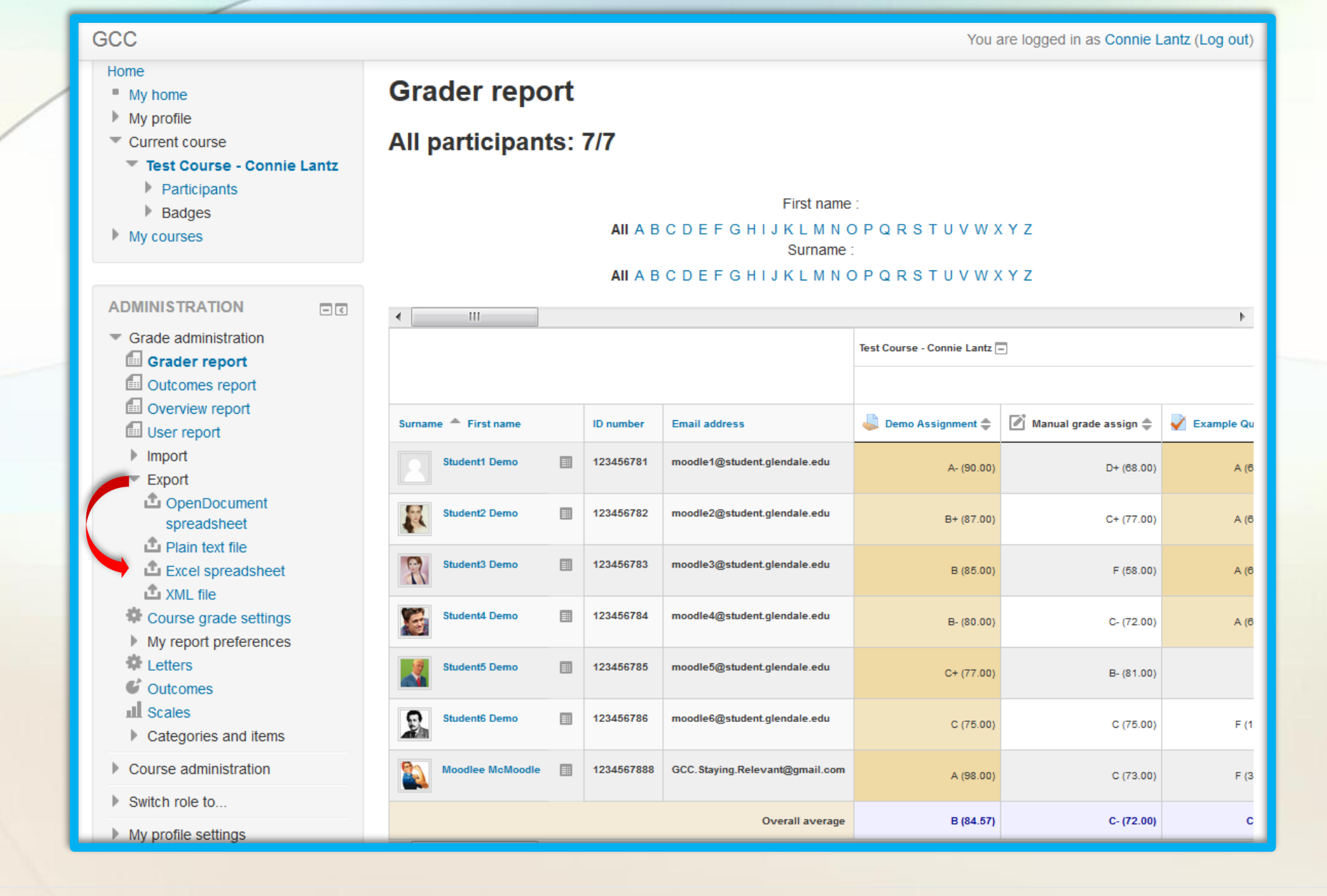

Go to "Export" in the Administration block on the left hand side of your Gradebook page. Choose "Excel Spreadsheet".

| 600                                         | Vou are logged in as Consis Lastr /Log out                                   |
|---------------------------------------------|------------------------------------------------------------------------------|
| 000                                         | rou are logged in as Connie Lanz (Log out)                                   |
|                                             |                                                                              |
| Home ► My courses ► Test ► Tes              | at Course - Connie Lantz ▶ Grade administration ▶ Export ▶ Excel spreadsheet |
| NAVIGATION                                  | Excel spreadsheet                                                            |
| Home                                        | Environt to Environmental based                                              |
| My home                                     | Export to Excel spreadsheet                                                  |
| My profile                                  | ► Expand all                                                                 |
| Current course                              | = Optiona                                                                    |
| lest Course - Connie Lantz     Darticipante |                                                                              |
| Badges                                      |                                                                              |
| My courses                                  | Include feedback in export 📃                                                 |
|                                             |                                                                              |
|                                             | Exclude suspended users ③ 🔽                                                  |
|                                             |                                                                              |
| <ul> <li>Grade administration</li> </ul>    | Preview rows                                                                 |
| Grader report                               | 10 🔻                                                                         |
| Outcomes report                             |                                                                              |
| Overview report                             | Grade export display type                                                    |
| User report                                 | Real                                                                         |
| Import                                      |                                                                              |
|                                             | Crade evenet desired paints                                                  |
| spreadsheet                                 |                                                                              |
| 🏝 Plain text file                           | 2 💌                                                                          |
| 🗅 Excel spreadsheet                         |                                                                              |
| 🗅 XML file                                  | Grade items to be included                                                   |
| 🏶 Course grade settings                     |                                                                              |
| My report preferences                       |                                                                              |
| Letters                                     |                                                                              |
| Outcomes                                    | Submit                                                                       |
| III Scales                                  |                                                                              |

Choose your options and click "Submit".

| GCC                                                               |                             | You are logged in as Connie Lantz (Log out) |
|-------------------------------------------------------------------|-----------------------------|---------------------------------------------|
| Excel spreadsheet     XML file     Course grade settings          | ▼Grade items to be included |                                             |
| My report preferences     Letters     Outsomes                    | Demo Assignment 🔽           |                                             |
| Categories and items                                              | Manual grade assign 🔽       |                                             |
| Course administration                                             | Example Quiz 1 🔽            |                                             |
| Switch role to                                                    | Assignment 1 🔽              |                                             |
| <ul><li>My profile settings</li><li>Site administration</li></ul> | Assignment 2 📝              |                                             |
|                                                                   | Assignment 3 📝              |                                             |
| Search                                                            | Assignment 4 🔽              |                                             |
|                                                                   | Assignment 5 🔽              |                                             |
|                                                                   | Assignment 6 🔽              |                                             |
|                                                                   | 3-26-15 Quiz 🔽              |                                             |
|                                                                   | annotate in line example 📝  |                                             |
|                                                                   | inline take 2 🔽             |                                             |
|                                                                   | 4-6-15 🔽                    |                                             |
|                                                                   | bonus project 📝             |                                             |
|                                                                   | bonus proiect #2 🔽          |                                             |

You would now select the items that you want to include in the downloaded Excel file by checking or unchecking the boxes next to the grade item.

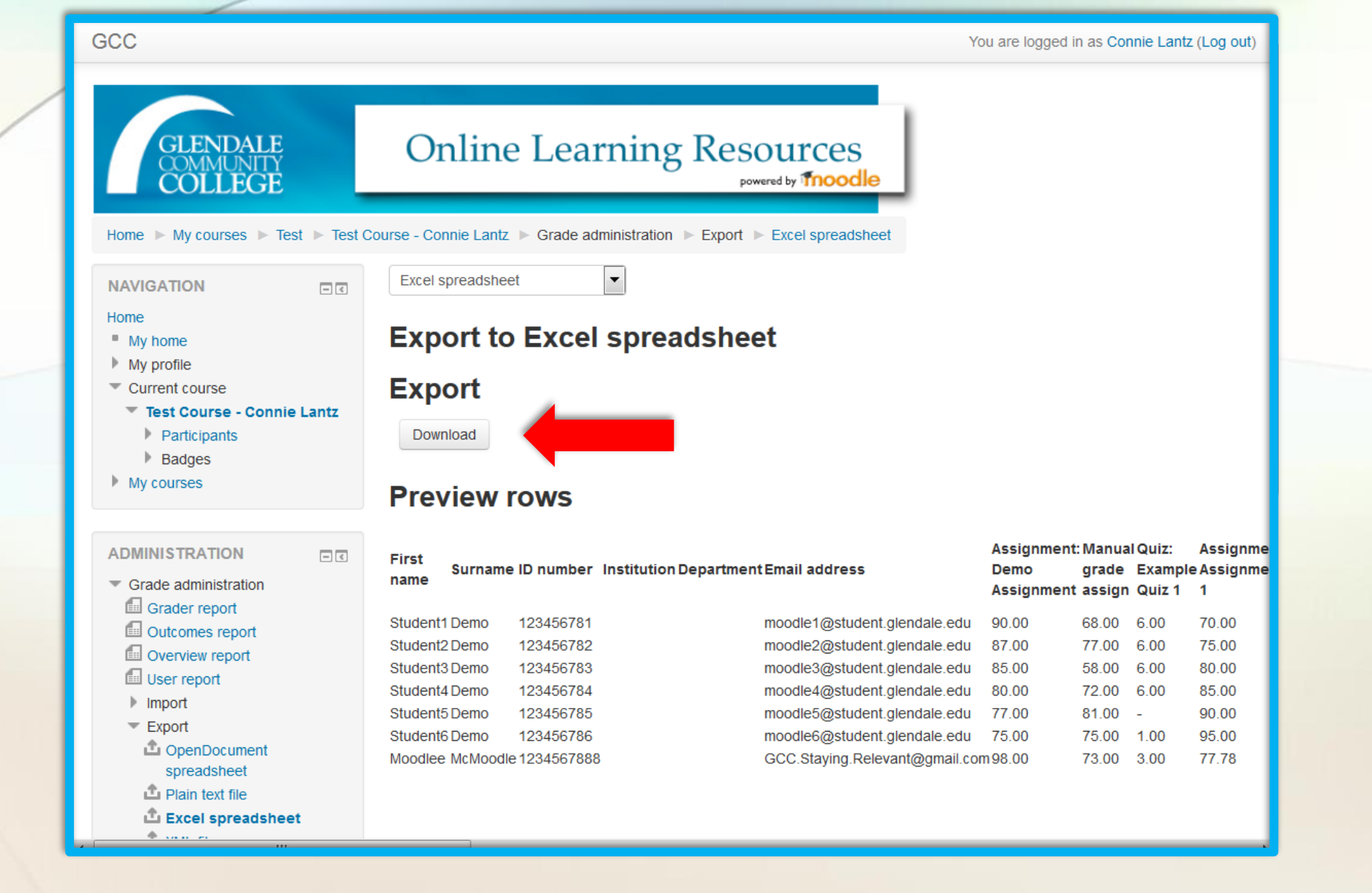

You will arrive at this page, "Export to Excel Spreadsheet". Click on the "Download" button.

| GLENDALE       Online Learning Res         COLLEGE       PO         Home > My courses > Test > Test Course - Connie Lantz > Grade administration > Export                                                                                                    | Sources<br>owered by Thoodle<br>Opening Test Course - Connie Lantz Grades.xlsx                                                                                                    |
|----------------------------------------------------------------------------------------------------|----------------------------------------------------------------------------------------------------|
| Home ► My courses ► Test ► Test Course - Connie Lantz ► Grade administration ► Expor                                                                                                    | Opening Test Course - Connie Lantz Grades.xlsx                                                                                                    |
|                                                                                                    |                                                                                                    |
| NAVIGATION     Excel spreadsheet       Home     Export to Excel spreadsheet                                                                                                    | which is: Microsoft Excel Worksheet (7.8 KB)<br>from: http://moodle.glendale.edu                                                                                                    |
| <ul> <li>My profile</li> <li>Current course</li> <li>Test Course - Connie Lantz</li> <li>Participants</li> <li>Badges</li> </ul>                                                                                                    | What should Firefox do with this file? <ul> <li>Open with Microsoft Excel (default)</li> <li>Save File</li> </ul>                                                                                                    |
| My courses Preview rows                                                                                                    | Do this <u>a</u> utomatically for files like this from now on.                                                                                                    |
| ADMINISTRATION<br>Grade administration                                                                                                    | OK                                                                                                    |
| Grader report       Student1 Demo       123456781         Outcomes report       Student2 Demo       123456782         Overview report       Student3 Demo       123456783         User report       Student4 Demo       123456784         Import       Student5 Demo       123456785         OpenDocument       Student6 Demo       123456786         Moodlee McMoodle 123456788 | moodle1@student.glendale.edu         90.00         68.00         6.00         70.00           moodle2@student.glendale.edu         87.00         77.00         6.00         75.00           moodle3@student.glendale.edu         85.00         58.00         6.00         80.00           moodle4@student.glendale.edu         80.00         72.00         6.00         85.00           moodle5@student.glendale.edu         77.00         81.00         -         90.00           moodle6@student.glendale.edu         75.00         75.00         1.00         95.00           GCC.Staying.Relevant@gmail.com 98.00         73.00         3.00         77.78 |

Save and open, or just open your file.

|   | FII   | E HO      | OME INSE         | ert pag  | GE LAYOUT      | FORMULA    | s data          | REVIEW         | VIEW                      |                          |             |                  |                                     |                                    | Constance  | Lantz 🔹 💧  |
|---|-------|-----------|------------------|----------|----------------|------------|-----------------|----------------|---------------------------|--------------------------|-------------|------------------|-------------------------------------|------------------------------------|------------|------------|
|   | Past  | e<br>•    | Arial<br>B I U - | • 10     | • A A          | = = = •    | ≫ ₽<br>≣ ₽≣ ₿ • | Text<br>\$ ~ % | •<br>• €.0 .00<br>.00 →.0 | Conditiona<br>Formatting | I Format as | Cell<br>Styles • | Er Insert →<br>Delete →<br>Format → | ∑ · A<br>Z ▼<br>Sort &<br>Filter • | l&<br>ct ▼ |            |
|   | Clipb | oard 🗔    |                  | Font     | E.             | Alignm     | ent 🖙           | Num            | ber 🕞                     | _                        | Styles      | -                | Cells                               | Editing                            |            |            |
| ľ | N2    |           | • : )            | X        | <i>fx</i> 70   |            |                 |                |                           |                          |             |                  |                                     |                                    |            |            |
|   |       | А         | В                | С        | D              | E          | F               | G              | Н                         | I.                       | J           | K                | L                                   | Μ                                  | N          | 0          |
|   | 1     | First nam | e Surname        | ID numbe | er Institutior | n Departme | r Email addr    | Assignmer      | Manual gra                | Quiz: Exan A             | ssignmer A  | Assignme         | r Assignmer A                       | Assignmer As                       | signmer As | ssignmer ( |
|   | 2     | Student1  | Demo             | 12345678 | 81             |            | moodle1@        | 90             | 68                        | 6                        | 70          | 95               | 5 70                                | 95 <mark>70</mark>                 | -          |            |
| L | 3     | Student2  | Demo             | 12345678 | 82             |            | moodle2@        | 87             | 77                        | 6                        | 75          | 90               | ) 75                                | 90 75                              | -          |            |
|   | 4     | Student3  | Demo             | 12345678 | 83             |            | moodle3@        | 85             | 58                        | 6                        | 80          | 85               | 6 <mark>80</mark>                   | 85 <mark>80</mark>                 | -          |            |
|   | 5     | Student4  | Demo             | 12345678 | 84             |            | moodle4@        | 80             | 72                        | 6                        | 85          | 80               | 85                                  | 80 85                              | -          |            |
| L | 6     | Student5  | Demo             | 12345678 | 85             |            | moodle5@        | 77             | 81 -                      |                          | 90          | 75               | i 90                                | 75 90                              | -          |            |
| L | 7     | Student6  | Demo             | 12345678 | 86             |            | moodle6@        | 75             | 75                        | 1                        | 95          | 70               | 95                                  | 70 95                              | -          |            |
| L | 8     | Moodlee   | McMoodle         | 12345678 | 888            |            | GCC.Stayi       | 98             | 73                        | 3                        | 77.78 -     |                  |                                     | 98                                 | -          |            |
| L | 9     |           |                  |          |                |            |                 |                |                           |                          |             |                  |                                     |                                    |            |            |
|   | 10    |           |                  |          |                |            |                 |                |                           |                          |             |                  |                                     |                                    |            |            |
|   | 11    |           |                  |          |                |            |                 |                |                           |                          |             |                  |                                     |                                    |            |            |
|   | 12    |           |                  |          |                |            |                 |                |                           |                          |             |                  |                                     |                                    |            |            |
|   | 14    |           |                  |          |                |            |                 |                |                           |                          |             |                  |                                     |                                    |            |            |
|   | 15    |           |                  |          |                |            |                 |                |                           |                          |             |                  |                                     |                                    |            |            |
|   | 16    |           |                  |          |                |            |                 |                |                           |                          |             |                  |                                     |                                    |            |            |
|   | 17    |           |                  |          |                |            |                 |                |                           |                          |             |                  |                                     |                                    |            |            |
|   | 18    |           |                  |          |                |            |                 |                |                           |                          |             |                  |                                     |                                    |            |            |
|   | 19    |           |                  |          |                |            |                 |                |                           |                          |             |                  |                                     |                                    |            |            |
|   | 20    |           | _                |          |                |            |                 |                |                           |                          |             |                  |                                     |                                    |            |            |
|   | 21    |           |                  |          |                |            |                 |                |                           |                          |             |                  |                                     |                                    |            |            |
|   | 22    |           |                  |          |                |            |                 |                |                           |                          |             |                  |                                     |                                    |            |            |
|   | 23    |           |                  |          |                |            |                 |                |                           |                          |             |                  |                                     |                                    |            |            |
|   | 24    |           |                  |          |                |            |                 |                |                           |                          |             |                  |                                     |                                    |            |            |

Add your grades manually (seen here in red).

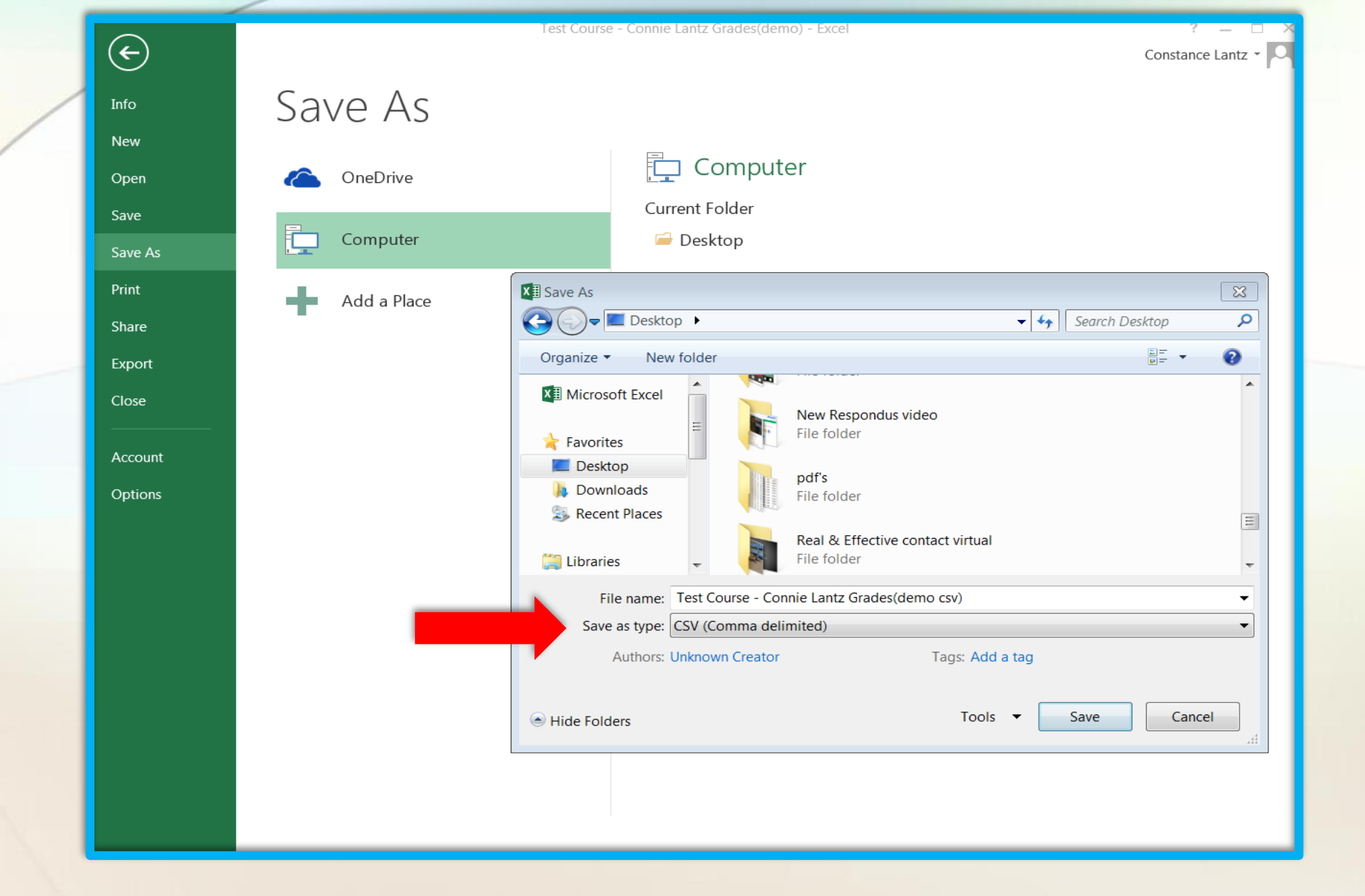

Save the file as a "CSV (Comma, delimited)" file in the "Save as Type" field when you are done entering your grades.

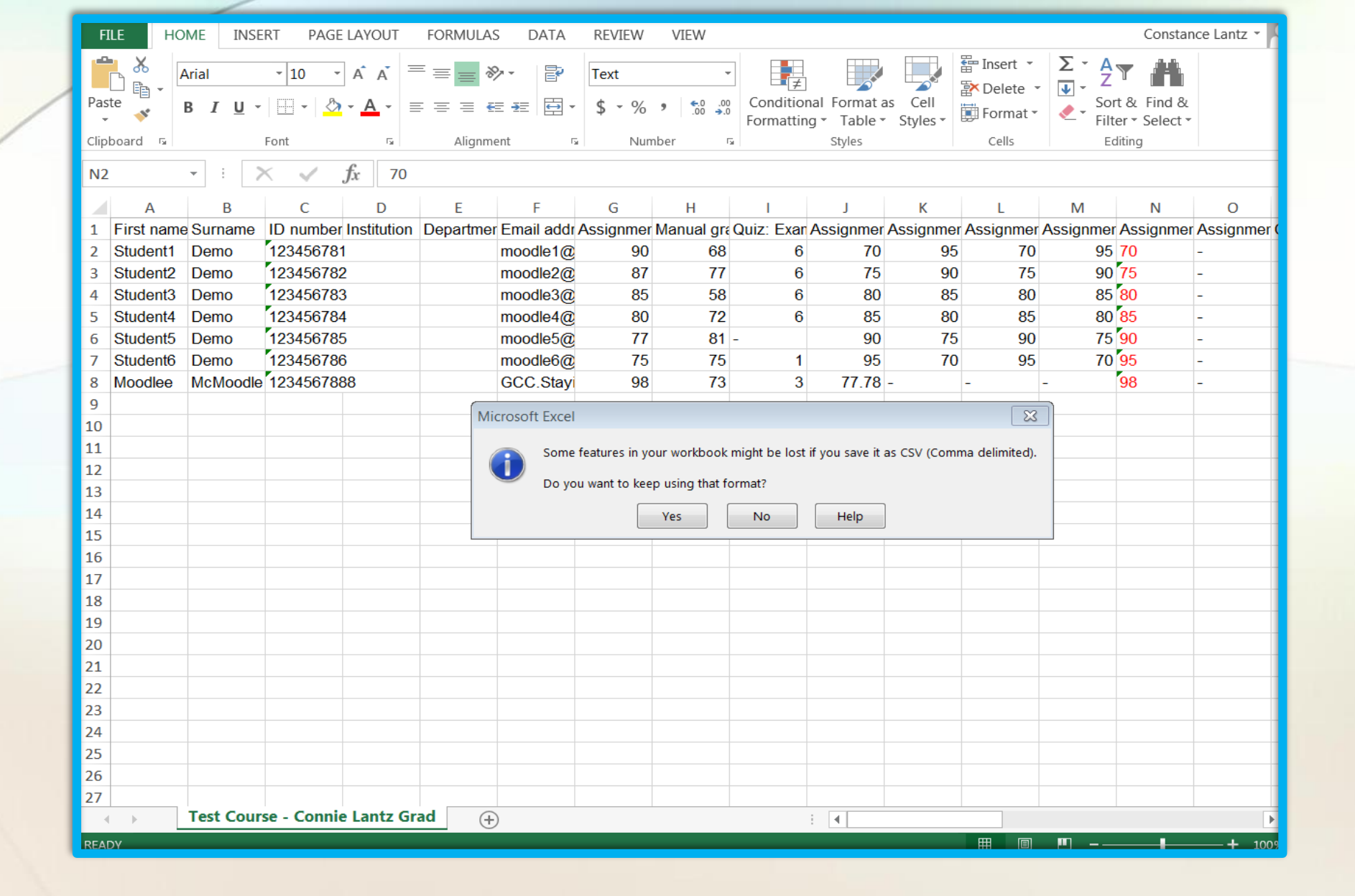

Indicate "Yes" when this pops up.

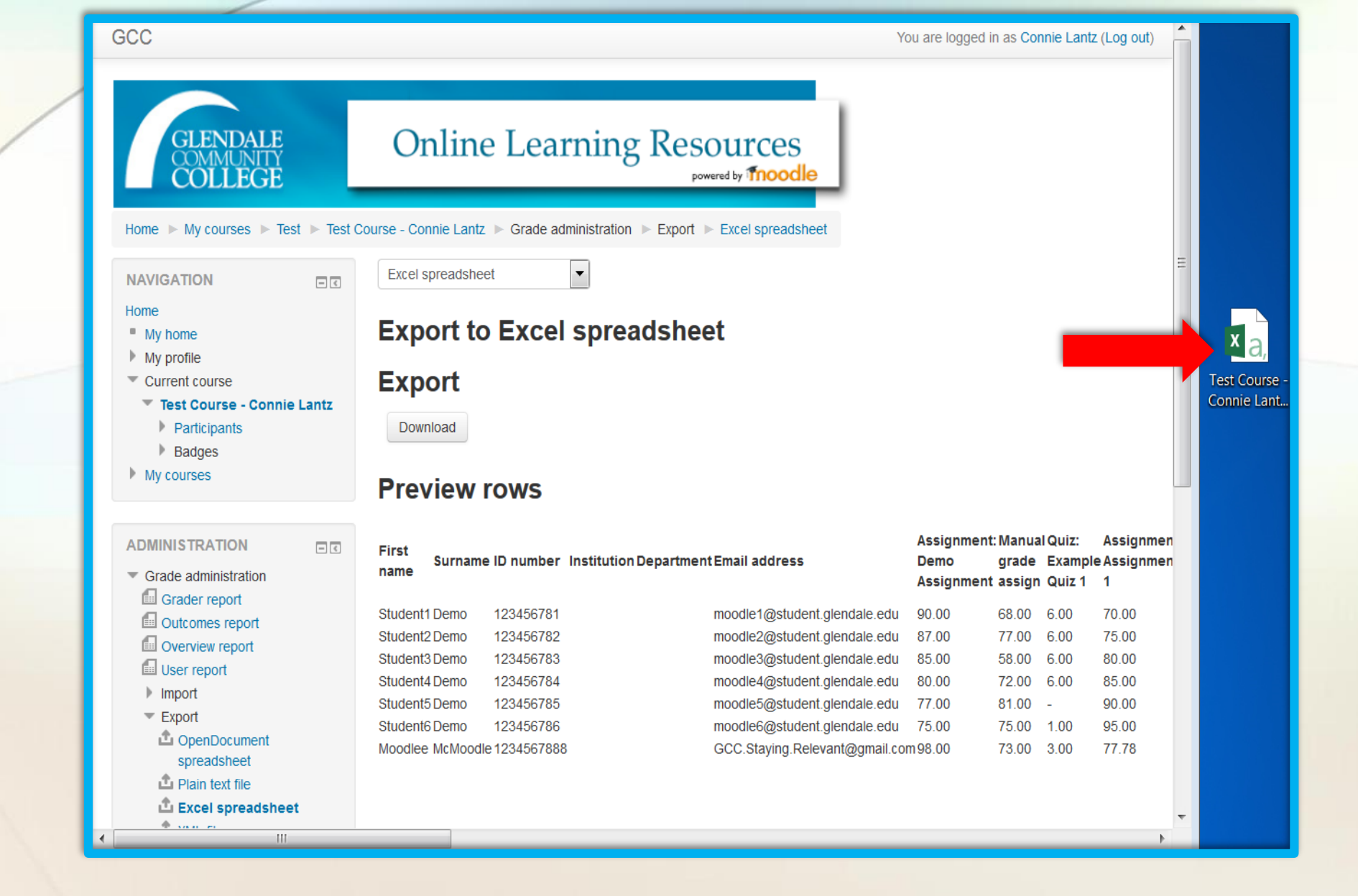

Your CSV file will look like this.

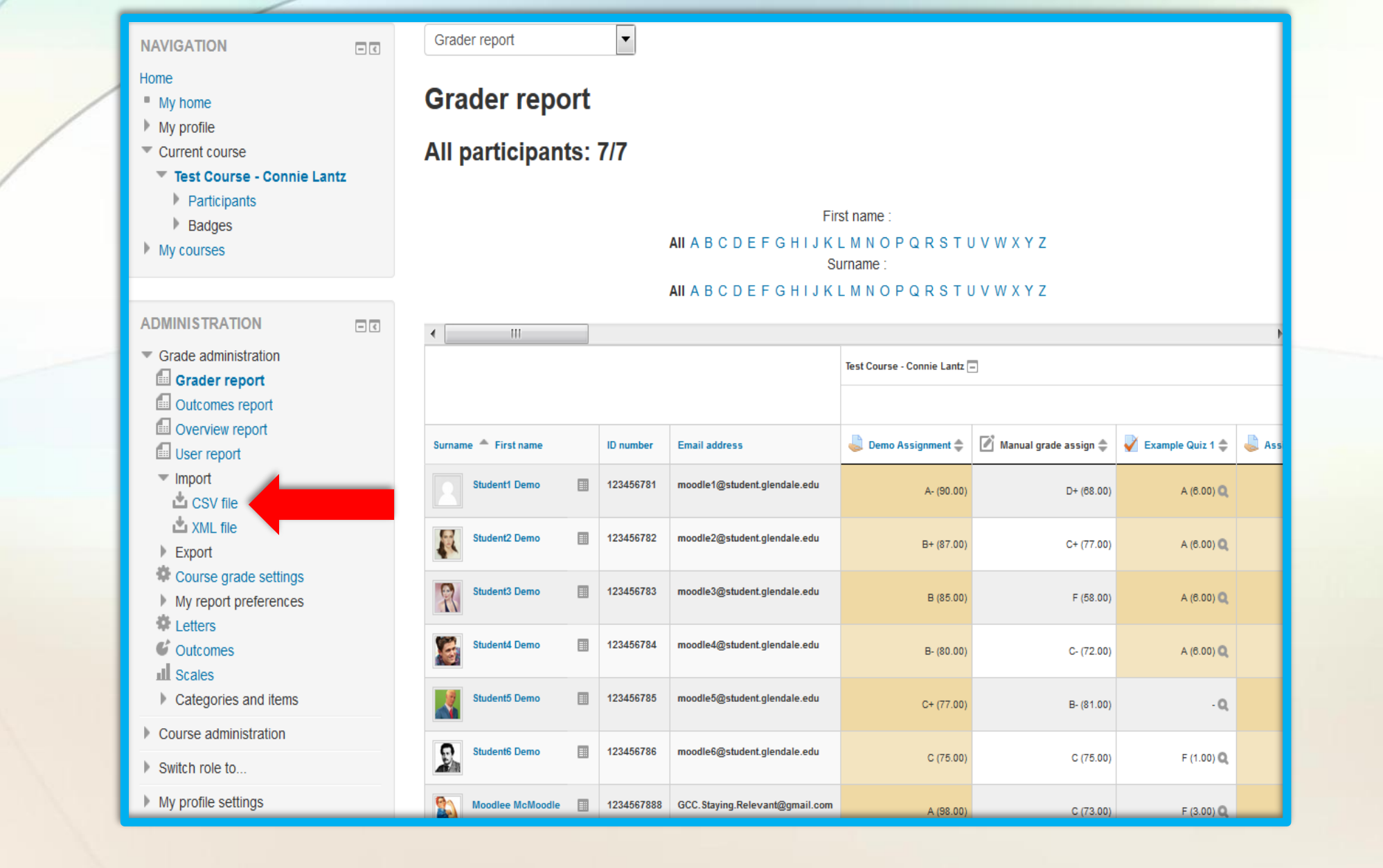

Now, click on "Import", and "CSV file" in the Administration block on the left hand side of your grader report page.

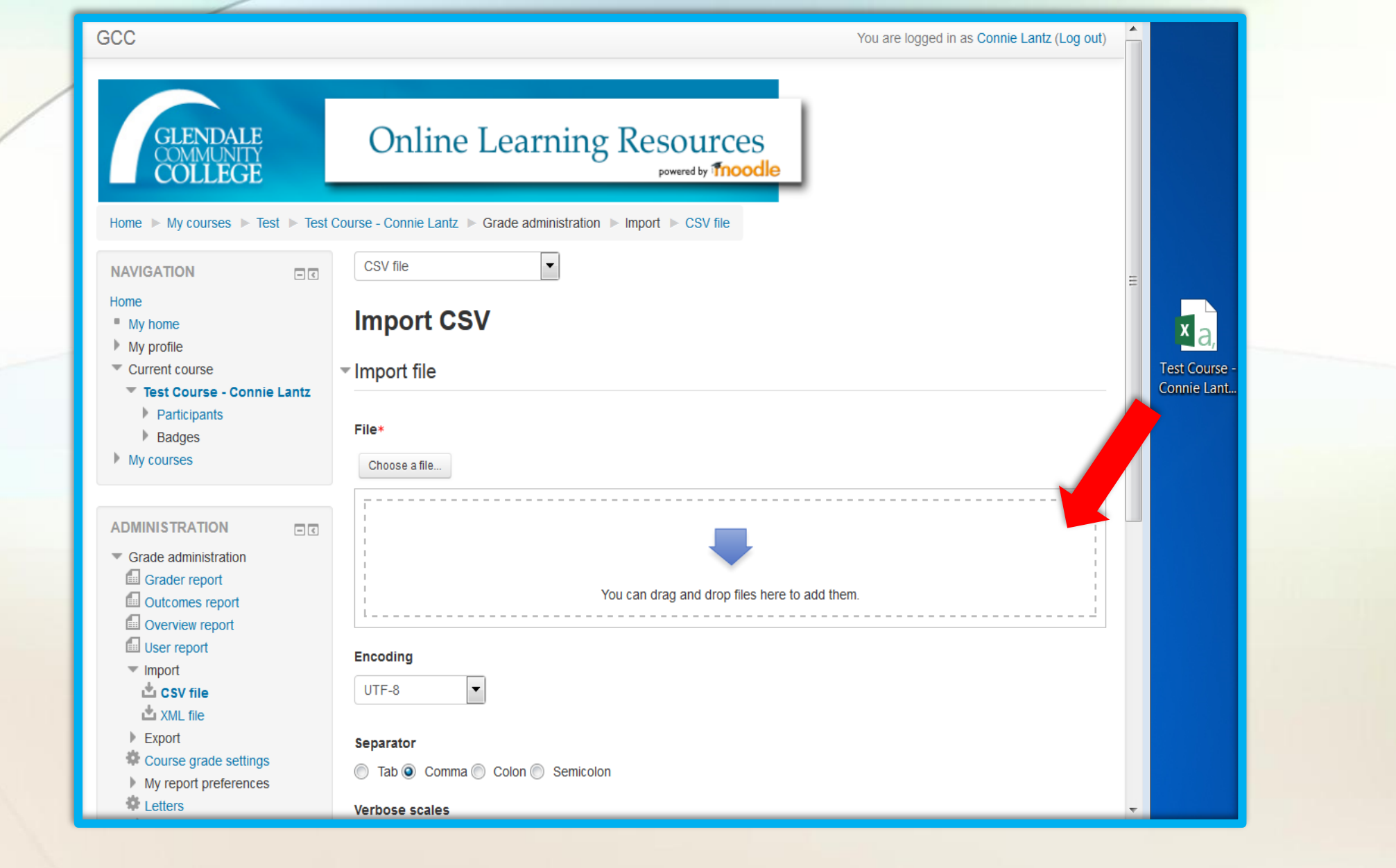

Drag your CSV file into the field with the downward blue arrow.

| GCC                                                                    | You are longed in as Connie Lantz (Lon out)     |
|------------------------------------------------------------------------|-------------------------------------------------|
| Home                                                                   | Tou are logged in as comme canz (Log out)       |
| <ul> <li>My home</li> <li>My profile</li> </ul>                        | Import CSV                                      |
| <ul> <li>Current course</li> <li>Test Course - Connie Lantz</li> </ul> | ✓ Import file                                   |
| <ul><li>Participants</li><li>Badges</li></ul>                          | File*                                           |
| My courses                                                             | Choose a file                                   |
|                                                                        | Test Course - Connie Lantz Grades(demo csv).csv |
| ADMINISTRATION I                                                       |                                                 |
| Grade administration                                                   |                                                 |
| Outcomes report                                                        |                                                 |
| Overview report                                                        |                                                 |
| 🗐 User report                                                          | Encoding                                        |
| ▼ Import                                                               |                                                 |
| L CSV file                                                             |                                                 |
| <ul> <li>Export</li> </ul>                                             | Separator                                       |
| Course grade settings                                                  | Tab      Comma      Colon      Semicolon        |
| My report preferences                                                  |                                                 |
| Cutcomes                                                               | Verbose scales                                  |
|                                                                        | Yes 💌                                           |
| Categories and items                                                   |                                                 |
| Course administration                                                  | Preview rows                                    |
| Switch role to                                                         | 10 💌                                            |
| My profile settings                                                    |                                                 |
| Site administration                                                    |                                                 |
|                                                                        | Upload grades                                   |

Leave the encoding setting at "UTF-8", the separator option at "Comma". Click on "Upload grades".

| GCC                                                                |            |          |            |  | You are logged in as Co        | onnie Lan | tz (Log out | t) |
|--------------------------------------------------------------------|------------|----------|------------|--|--------------------------------|-----------|-------------|----|
| Grade administration                                               | Student3   | Demo     | 123456783  |  | moodle3@student.glendale.edu   | 90        | 91          | 7( |
| <ul> <li>Course administration</li> </ul>                          | Student4   | Demo     | 123456784  |  | moodle4@student.glendale.edu   | 90        | 90          | 58 |
| Turn editing on                                                    | Student5   | Demo     | 123456785  |  | moodle5@student.glendale.edu   | 90        | 90          | 57 |
| Course completion                                                  | Student6   | Demo     | 123456786  |  | moodle6@student.glendale.edu   | 90        | 90          | 59 |
| Users Unenrol me from Test                                         | Moodlee    | McMoodle | 1234567888 |  | GCC.Staying.Relevant@gmail.com | 90        | 90          | 51 |
| Course - Connie Lantz <ul> <li>Filters</li> <li>Reports</li> </ul> | - Identify | user by  |            |  |                                |           |             | _  |
| Grades<br>Coutcomes<br>Badges<br>Backup                            | Map from   | r 💌      |            |  |                                |           |             |    |
| Restore     Import     Publish     Resot                           | Map to     | r 💌      |            |  |                                |           |             |    |
| Question bank     Switch role to                                   | - Grade i  | tem map  | pings      |  |                                |           |             |    |
| My profile settings                                                | First name |          |            |  |                                |           |             |    |
| Site administration                                                | Ignore 🔻   |          |            |  |                                |           |             |    |
| Search                                                             | Surname    |          |            |  |                                |           |             |    |

In the "Identify user by" fields, choose "Map from: ID number, and Map to: ID number". Choose the grade item mappings (the grade items that you manually entered).

| GCC                        | You are logged in as Connie Lantz (Log out)             |
|----------------------------|---------------------------------------------------------|
| Assignment: gvl;,gmnsekj   | Ignore 💌                                                |
| Quiz: quiz 8-20-15 evening | Ignore                                                  |
| Quiz: take 2               | Ignore                                                  |
| Assignment: weight chart   | Ignore                                                  |
| Forum: new march Forum     | Ignore                                                  |
| Forum: 8-20-15             | Ignore                                                  |
| Forum: New forum 9-2-15    | Ignore 💌                                                |
| Quiz: 9-4-15               | Ignore 💌                                                |
| Quiz 1 9-4-15              | Quiz 1 9-4-15                                           |
| Quiz: Test                 | Quiz: Test                                              |
| 9-17-15                    | Ignore 💌                                                |
| Course total               | Ignore 💌                                                |
|                            |                                                         |
|                            | Upload grades                                           |
|                            |                                                         |
|                            | odle Docs for this page                                 |
| You are logged<br>Test C   | d in as Connie Lantz (Log out)<br>Course - Connie Lantz |

Choose your grade items to upload by clicking the drop down arrow, and then click "upload grades".

| GCC                                  |                                                              | You are logged in as Connie Lantz (Log out) |
|--------------------------------------|--------------------------------------------------------------|---------------------------------------------|
| GLENDALE<br>COMMUNITY<br>COLLEGE     | Online Learning Resources                                    |                                             |
| Home ► My courses ► Test ► Test Cour | se - Connie Lantz ► Grade administration ► Import ► CSV file |                                             |
|                                      | CSV file                                                     |                                             |
|                                      | Grade import success                                         |                                             |
|                                      | Continue                                                     |                                             |
|                                      |                                                              |                                             |
|                                      |                                                              |                                             |
|                                      |                                                              |                                             |
|                                      |                                                              |                                             |
|                                      |                                                              |                                             |
|                                      |                                                              |                                             |

Once you have completed these steps, you will see this message, "Grade import a success".

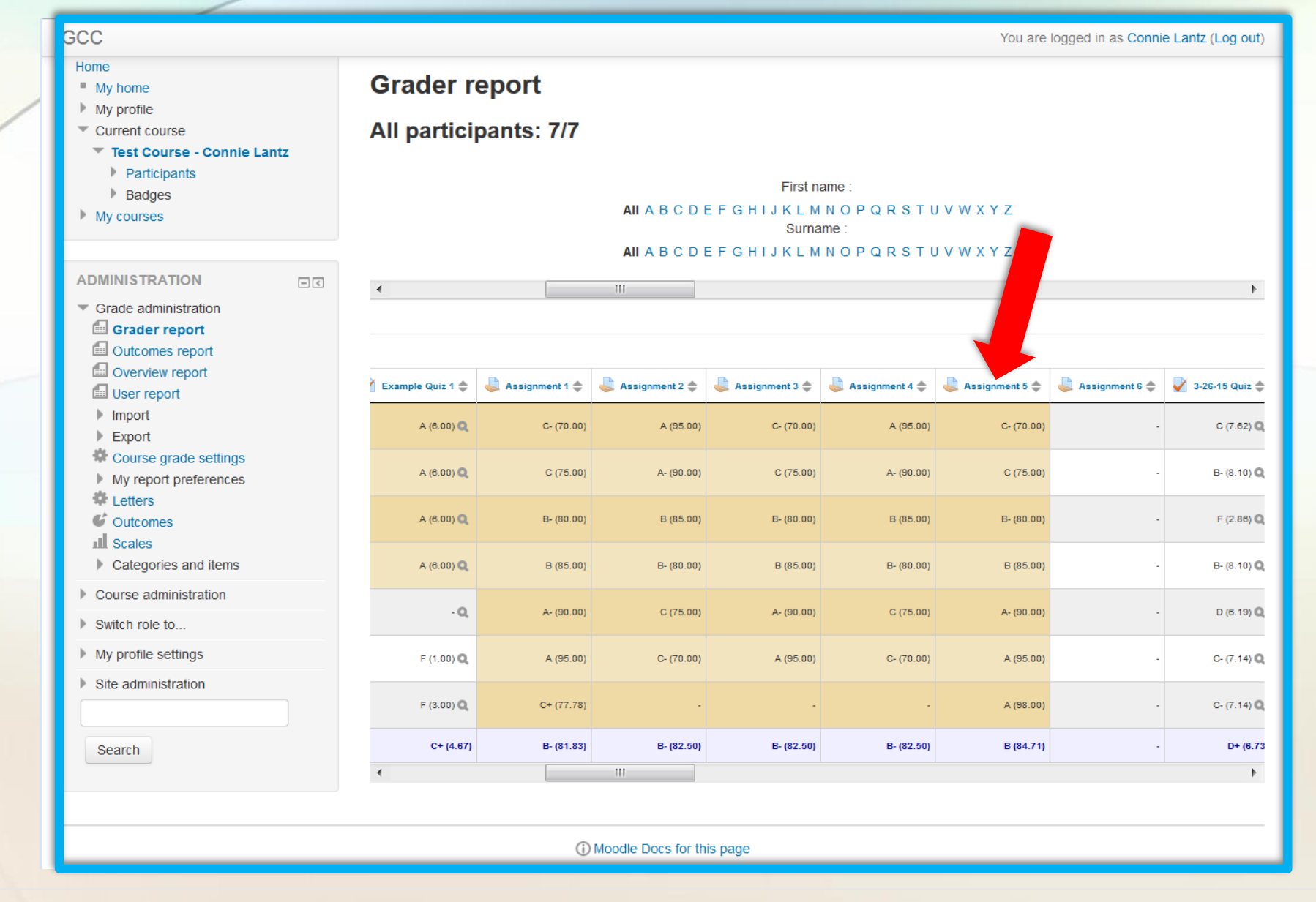

You will be able to see the added grades in your Moodle gradebook. The yellow shading here means that this grade was manually added. Any grades that are that are automatically entered into the gradebook by an activity or entered during the standard grading process, such as a quiz, will remain as a clear background.

| GCC                                                                                        |      |                            |            |       |            | You are logged in as Student1 Demo (Log out) |  |  |
|--------------------------------------------------------------------------------------------|------|----------------------------|------------|-------|------------|----------------------------------------------|--|--|
| Home ► My courses ► Test ► Test Course - Connie Lantz ► Grade administration ► User report |      |                            |            |       |            |                                              |  |  |
|                                                                                            |      |                            |            |       |            |                                              |  |  |
| NAVIGATION   Home  My home My profile Current course                                       | Use  | er report - Student1 Der   | no         |       |            |                                              |  |  |
| Test Course - Connie Lantz                                                                 | Grad | e item                     | Grade      | Range | Percentage | Feedback                                     |  |  |
| <ul> <li>Participants</li> <li>Badges</li> </ul>                                           |      | Test Course - Connie Lantz |            |       | 1          |                                              |  |  |
| My courses                                                                                 |      | 👃 Demo Assignment          | A- (90.00) | 0–100 | 90.00 %    |                                              |  |  |
|                                                                                            |      | 📝 Manual grade assign      | D+ (68.00) | 0–100 | 68.00 %    |                                              |  |  |
|                                                                                            |      | Example Quiz 1             | A (6.00)   | 0-6   | 100.00 %   |                                              |  |  |
| <ul> <li>Grade administration</li> <li>Overview report</li> </ul>                          |      | 👃 Assignment 1             | C- (70.00) | 0–100 | 70.00 %    |                                              |  |  |
| User report                                                                                |      | 👃 Assignment 2             | A (95.00)  | 0–100 | 95.00 %    |                                              |  |  |
| Course administration                                                                      |      | 👃 Assignment 3             | C- (70.00) | 0–100 | 70.00 %    |                                              |  |  |
| My profile settings                                                                        |      | 👃 Assignment 4             | A (95.00)  | 0–100 | 95.00 %    |                                              |  |  |
|                                                                                            |      | lange Assignment 5         | C- (70.00) | 0–100 | 70.00 %    |                                              |  |  |
|                                                                                            |      | Sasignment 6               | -          | 0–100 | -          |                                              |  |  |
|                                                                                            |      | 📝 3-26-15 Quiz             | C (7.62)   | 0–10  | 76.19 %    |                                              |  |  |
|                                                                                            |      | annotate in line example   | -          | 0–100 | -          |                                              |  |  |
|                                                                                            |      | Inline take 2              | -          | 0–100 | -          |                                              |  |  |
|                                                                                            |      | 4-6-15                     |            | -     |            |                                              |  |  |
|                                                                                            |      | 🖉 bonus project            | -          | 0–10  | -          |                                              |  |  |
|                                                                                            |      | 🖉 bonus project #2         | -          | 0–10  | -          |                                              |  |  |
|                                                                                            |      |                            |            |       |            |                                              |  |  |

Your students will see the added grades as well when they check them.

## Need help? Call 818-240-1000 ext. 3457 24/7 anytime!